## Creating a Quantity Receipt for Purchase Order

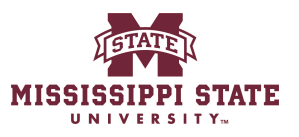

|  | 1 | Navigate to | www.bully | /buv | y.msstate.edu |
|--|---|-------------|-----------|------|---------------|
|--|---|-------------|-----------|------|---------------|

| No results found                                                    |   |    |
|---------------------------------------------------------------------|---|----|
|                                                                     |   |    |
| Direct Pays Not Completed                                           | а | Ve |
| There are no search results to display for this Requisition search. |   | Se |
|                                                                     |   |    |
| My Invoices Requiring Receipt                                       | a |    |
| There are no search results to display for this Invoice search.     |   | Му |
|                                                                     |   |    |

## Or you can go to My Purchase orders

| <b>2</b> 00 | MISSISSIPPI STATE |                         | A                    |
|-------------|-------------------|-------------------------|----------------------|
|             | Shop • Shoppe     | er Requester Dashboard  |                      |
| s           | Orders            | Quick search Q          | rd                   |
| acts        | Search            | My Requisitions         | amazoniusiness       |
| unts        | My Orders         | My Invoices             |                      |
| ble         | Approvals         | My Receipts             |                      |
| ors         |                   | Draft Change Requests   | Fisher<br>Scientific |
| ing         |                   | My Procurement Requests |                      |
| rting       |                   |                         | MSC                  |
| nister      |                   |                         |                      |

| )4244                                                                 |                      |         |                      |
|-----------------------------------------------------------------------|----------------------|---------|----------------------|
|                                                                       | Clear All            | Filters | ?                    |
|                                                                       | \$                   | 200 Per | Page 🔻               |
| Vendor Total Amount Total Amount Invoice PO Fund Organization         | Account              | Program | Activity             |
| Amazon.com, Inc. ① 890.55 USD 0.00 USD <u>JC0004244</u> 678002 088800 | <mark>40649</mark> 0 | 027000  | 90 <mark>0100</mark> |
|                                                                       |                      |         |                      |
|                                                                       |                      |         |                      |

## 5 Click "Receipts"

|            |           |                 | All 🔻    | Search (Alt+Q) | Q 0.00 USD 📜          | ♡  × <sup>228</sup> ▲ |
|------------|-----------|-----------------|----------|----------------|-----------------------|-----------------------|
| 244 Revis  | ion 0     |                 |          |                | 🖶 🕐 … 10              | f 1 Results 🔻 <       |
| firmations | Shipments | Change Requests | Receipts | Invoices       | Comments At           | tachments             |
|            |           |                 |          | +              | Summary               | moleted               |
|            |           |                 |          |                | Details               | mpretea               |
|            |           |                 |          |                | Total (890.55 USD)    |                       |
|            |           |                 |          |                | Related Documents     |                       |
|            |           |                 |          |                | Requisition: 19394252 | 2                     |
|            |           |                 |          |                | What's next?          |                       |
|            |           |                 |          |                | Workflow Status       | • Compl               |
|            |           |                 |          |                | Workflow              |                       |

| 6    | Click this | s icon.         |          |                |      |                |                |                               |
|------|------------|-----------------|----------|----------------|------|----------------|----------------|-------------------------------|
|      |            |                 | All 🔻    | Search (Alt+Q) | ٩    | 0.00 USD       | <b>A</b>       | 23 🛓 👤                        |
| visi | on 0       |                 |          |                | 8    | ?              | 1 of 1 Results | • < >                         |
|      | Shipments  | Change Requests | Receipts | Invoices       | Com  | ments          | Attachments    | >                             |
|      |            |                 |          | +              | Sumr | mary           |                | $\rightarrow$                 |
|      |            |                 |          | Create Receipt | Deta | ails           | Completed      | >                             |
|      |            |                 |          |                | Tota | l (890.55 U    | SD)            | >                             |
|      |            |                 |          |                | Rela | ted Docume     | ents           | ~                             |
|      |            |                 |          |                | Requ | uisition: 1939 | 42522          | <del>o</del>                  |
|      |            |                 |          |                | Wha  | t's next?      |                | ~                             |
|      |            |                 |          |                | Wor  | kflow Status   |                | <ul> <li>Completed</li> </ul> |
|      |            |                 |          |                | Wor  | flow           |                |                               |

# 7 If you are receiving/returning the item leave it checked. If you are not receiving/returning the item uncheck it.

| Catalog No. | Size/Packaging | Unit Price | Quantity           | Ext. Price                       | ✓ ttachm          | ents                    |
|-------------|----------------|------------|--------------------|----------------------------------|-------------------|-------------------------|
| B004JV61IQ  | EA             | 19.79      | 45 EA<br>Create Qu | 890.55                           | Cancel            | → <br>ed<br>→<br>><br>> |
|             |                |            |                    | What's n<br>Workflov<br>Workflov | v Status          | Completed               |
|             |                |            |                    |                                  | Show skipped step | S                       |

#### Then select create quantity receipt.

| JC0004244                                     |                                                |                  |                    |          |        | Ð      |
|-----------------------------------------------|------------------------------------------------|------------------|--------------------|----------|--------|--------|
| Item                                          |                                                | Catalog No.      | Qty/UOM<br>Ordered | Quantity | Status |        |
| Master Lock 1175<br>Your Own Combina<br>Brass | LHSS ProSeries Set<br>ation Lock, 2-1/4" Wide, | B004JV61IQ       | 45 EA              | Received | ~      | 0 11 1 |
| TEM DETAILS                                   |                                                |                  |                    |          |        |        |
| 20 Business Unit                              | MSStateUniversity (MS                          | StateUniversity) |                    |          |        |        |
| Contract No.                                  | no value                                       |                  |                    |          |        |        |
| ine Item Type                                 | no value                                       |                  |                    |          |        |        |
| lex Field 2                                   |                                                |                  |                    |          |        |        |
|                                               |                                                |                  |                    |          |        |        |

#### **9** You also have the following options at the drop box:

Return- It will auto populate 0. Be sure to go in and change your quantity to the amount you want to return.

Cancel-Can only cancel if no invoice has been put into bullybuy.

|                                                        | Attachments History                   |                       |                           |      |
|--------------------------------------------------------|---------------------------------------|-----------------------|---------------------------|------|
| Attachments                                            | Add                                   |                       | Summary                   |      |
|                                                        |                                       |                       | Draft                     |      |
| Notes                                                  |                                       |                       | Details                   |      |
|                                                        | 1                                     |                       | Total (755.50 USD)        |      |
|                                                        | 1000 characters remaining             |                       | Subtotal                  | 755. |
|                                                        |                                       |                       |                           | 755. |
| 2 Splash Hog Vertic                                    | al Urinal Screen B07XF3DN3R 10        | EA 10 🛞 🗂 📋           | Related Documents         |      |
|                                                        |                                       | Received              | Purchase Order: JC0007542 | e    |
| ∧ ITEM DETAILS ♦                                       |                                       |                       |                           |      |
| PO Business Unit                                       | MSStateUniversity (MSStateUniversity) |                       |                           |      |
| Contract No.                                           | no value                              |                       |                           |      |
|                                                        |                                       | Received              |                           |      |
| Line Item Type                                         | no value                              |                       |                           |      |
| Line Item Type                                         | no value                              | Returned<br>Cancelled |                           |      |
| Line Item Type<br>Flex Field 2                         | no value                              | Returned<br>Cancelled |                           |      |
| Line Item Type<br>Flex Field 2<br>Attachments          | Add                                   | Returned<br>Cancelled |                           |      |
| Line Item Type<br>Flex Field 2<br>Attachments          | no value                              | Returned<br>Cancelled |                           |      |
| Line Item Type<br>Flex Field 2<br>Attachments<br>Notes | Add                                   | Returned<br>Cancelled |                           |      |

**10** You can edit your quantity if you are not returning the whole order.

| uantity Receipt • 46                          | 04671                                 | 🖶 Save Updates d          | complete 🗸 👻 |
|-----------------------------------------------|---------------------------------------|---------------------------|--------------|
| Summary Comments                              | Attachments History                   |                           |              |
| Attachments                                   | Add                                   | Summary                   |              |
| Notes                                         |                                       | Draft                     |              |
|                                               | <i>h</i>                              | Total (755.50 USD)        |              |
|                                               | 1000 characters remaining             | Subtotal                  | 755          |
|                                               |                                       |                           | 755.         |
| 2 Splash Hog Vertica                          | Il Urinal Screen B07XF3DN3R 10 EA     | ⊗ 🐿 🖹 🗌 Related Documents |              |
|                                               | Received                              | Purchase Order: JC0007542 |              |
| ∧ ITEM DETAILS ♦                              |                                       |                           |              |
| PO Business Unit                              | MSStateUniversity (MSStateUniversity) |                           |              |
| Contract No.                                  | no value                              |                           |              |
|                                               |                                       |                           |              |
| Line Item Type                                | no value                              |                           |              |
| Line Item Type<br>Flex Field 2                | no value                              |                           |              |
| Line Item Type<br>Flex Field 2<br>Attachments | no value                              |                           |              |
| Line Item Type<br>Flex Field 2<br>Attachments | no value                              |                           |              |

Example of the change in step 11.

### **11** Quantity of the return is 8 instead of 10.

|                                                                                                    | s Attachments History                                                |                                   |         |                           |       |
|----------------------------------------------------------------------------------------------------|----------------------------------------------------------------------|-----------------------------------|---------|---------------------------|-------|
| Attachments                                                                                                    | Add                                                                  |                                   |         | Summary                   |       |
|                                                                                                    |                                                                      |                                   |         | Draft                     |       |
| Notes                                                                                                    |                                                                      |                                   |         | Details                   |       |
|                                                                                                    |                                                                      |                                   |         | Total (755.50 USD)        |       |
|                                                                                                    | 1000 characters remaining                                            |                                   |         | Subtotal                  | 755.  |
|                                                                                                    |                                                                      |                                   |         |                           | 755.5 |
| Splash Hog Vertic                                                                                                    | al Urinal Screen B07XF3DN3R 1                                        | 10 EA                             | ⊗ ☜ ∎ 🗌 | Related Documents         |       |
|                                                                                                    |                                                                      | Passived                          |         | Purchase Order: IC0007542 |       |
|                                                                                                    |                                                                      | Received                          |         |                           | -     |
|                                                                                                    |                                                                      |                                   |         |                           |       |
| ∧ ITEM DETAILS ♦                                                                                                    |                                                                      |                                   |         |                           |       |
| ∧ ITEM DETAILS ♦ PO Business Unit                                                                                                    | MSStateUniversity (MSStateUniversity)                                |                                   |         |                           |       |
| <ul> <li>ITEM DETAILS<br/>PO Business Unit<br/>Contract No.</li> </ul>                                                                              | MSStateUniversity (MSStateUniversity)                                |                                   |         |                           |       |
| <ul> <li>ITEM DETAILS<br/>PO Business Unit<br/>Contract No.<br/>Line Item Type</li> </ul>                                                           | MSStateUniversity (MSStateUniversity)<br>no value<br>no value        | Received                          |         |                           |       |
| <ul> <li>ITEM DETAILS</li> <li>PO Business Unit</li> <li>Contract No.</li> <li>Line Item Type</li> </ul>                                            | MSStateUniversity (MSStateUniversity)<br>no value<br>no value        | Received<br>Returned              |         |                           |       |
| <ul> <li>TTEM DETAILS</li> <li>PO Business Unit</li> <li>Contract No.</li> <li>Line Item Type</li> <li>Flex Field 2</li> </ul>                      | MSStateUniversity (MSStateUniversity)<br>no value<br>no value        | Received<br>Returned<br>Cancelled |         |                           |       |
| <ul> <li>TTEM DETAILS</li> <li>PO Business Unit</li> <li>Contract No.</li> <li>Line Item Type</li> <li>Flex Field 2</li> <li>Attachments</li> </ul> | MSStateUniversity (MSStateUniversity)<br>no value<br>no value        | Received<br>Returned<br>Cancelled |         |                           |       |
| <ul> <li>TTEM DETAILS</li> <li>PO Business Unit</li> <li>Contract No.</li> <li>Line Item Type</li> <li>Flex Field 2</li> <li>Attachments</li> </ul> | MSStateUniversity (MSStateUniversity)<br>no value<br>no value<br>Add | Received<br>Returned<br>Cancelled |         |                           |       |
| <ul> <li>TTEM DETAILS</li> <li>PO Business Unit</li> <li>Contract No.</li> <li>Line Item Type</li> <li>Flex Field 2</li> <li>Attachments</li> </ul> | MSStateUniversity (MSStateUniversity)<br>no value<br>no value<br>Add | Received<br>Returned<br>Cancelled |         |                           |       |

## **12** Click "Complete" This will submit your receipt.

|                      |          | All              | <ul> <li>Search (Alt+Q)</li> </ul> | ٩     | 0.00 USD 📜           | ♡ ⊧20 ▲ 1 |
|----------------------|----------|------------------|------------------------------------|-------|----------------------|-----------|
|                      |          |                  |                                    | •     | Save Updates         | Complete  |
| Notes                |          |                  |                                    | Sumn  | narv                 | د         |
|                      |          |                  | 1                                  | Summ  | Dra                  | ft        |
|                      | 1000 cha | acters remaining |                                    | Deta  | ils                  | >         |
|                      |          |                  |                                    | Tota  | l (890.55 USD)       | >         |
|                      |          |                  | 🔲 📋                                | Relat | ted Documents        | ~         |
|                      |          |                  | <del>0</del>                       | Purcl | hase Order: JC000424 | 4 🖶       |
| Qty/UOM (<br>Ordered | Quantity | Status           |                                    |       |                      |           |
|                      |          |                  |                                    |       |                      |           |